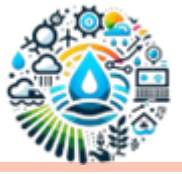

# **NetCDF-Extractor**

# Buy a license and Installing

The installation process for the tool is simple and hassle-free. Upon acquiring a license, you will be provided with a utility called "ID Finder." Share your ID with us, and in return, you will receive the installer for the registered version. Execute the installer and the tool will be installed effortlessly, requiring no additional activation key. After installation, you can easily access the tool either by clicking on the desktop shortcut or by searching for "NetCDF-Extractor" in your computer's program list.

#### What is NetCDF-Extractor V2.1?

NetCDF-Extractor V2.1 is a tool specifically engineered to extract time series data from NetCDF files by utilizing cell numbers. Users manually convert the coordinates of weather stations into cell numbers (or Grid Numbers), which are then employed to extract time series data from one or multiple NetCDF files.

In this version, users have the capability to extract time series data from multiple .nc files simultaneously, significantly enhancing their workflow efficiency. By loading multiple files concurrently, the software optimizes operations and reduces the risk of errors. Users can then save the extracted

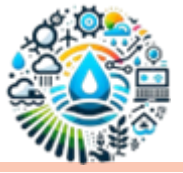

data in Excel, CSV, or text format, with CSV format is the recommended choice.

The tool comprises two distinct tabs, each dedicated to specific functions outlined below:

## First tab:

The initial tab allows users to visualize the contents of a NetCDF file and export any one or two-dimensional data to a CSV file. Simply select your file, and upon selecting two radio buttons, the data will be displayed. You can refer to the step-by-step instructions provided in the accompanying images below.

| Netcdf-Extractor V2.1            | M                                                                                                    | 5                                                                                 |                                      | – – ×           |  |  |
|----------------------------------|----------------------------------------------------------------------------------------------------|-----------------------------------------------------------------------------------|--------------------------------------|-----------------|--|--|
| Variab<br>1- Select this<br>Icon | View All Data Extract Data Dimension Pipen Dipen Dipen |                                                                                   |                                      |                 |  |  |
|                                  | $\leftarrow \rightarrow \checkmark \uparrow$<br>Toc<br>Organize - New fold                                                                                                    | er CMIP6 > CanESM5 > Month<br>Ier                                                 | C Search Monthly                     | م               |  |  |
|                                  | Home                                                                                                    | Name                                                                              | Date modified                        | Type<br>NC File |  |  |
|                                  | Dat                                                                                                    | tas_Amon_CanESM5_ssp119_r2i1p1f1_gn_2015                                          | 4/8/2020 2:57 PM                     | NC File         |  |  |
|                                  | 🚽 Downloads 🖈                                                                                                    | tas_Amon_CanESM5_ssp126_r2i1p1f1_gn_2015 tas_Amon_CanESM5_ssp245_r2i1p1f1_gn_2015 | 4/8/2020 2:23 PM<br>4/8/2020 2:49 PM | NC File         |  |  |
|                                  | D D                                                                                                    | tas_Amon_CanESM5_ssp370_r2i1p1f1_gn_2015                                          | 4/8/2020 2:29 PM                     | NC File         |  |  |
|                                  | Dr Jinho *                                                                                                    | tas_Amon_CanESM5_ssp434_r2i1p1f1_gn_2015                                          | 4/8/2020 2:59 PM<br>4/8/2020 2:50 PM | NC File         |  |  |
|                                  | CDE                                                                                                    | The Amon CanFSM5 cen585 r2i1n1f1 an 2015                                          | 4/8/2020 2-51 PM                     | NC File         |  |  |
|                                  | File n                                                                                                    | ame: tas_Amon_CanESM5_historical_r2i1p1f1_gn_185001-                              | 20 V NetCDF File(*.nc)               | Cancal          |  |  |
|                                  |                                                                                                    |                                                                                   | open                                 |                 |  |  |

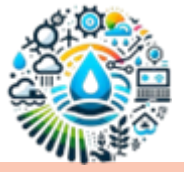

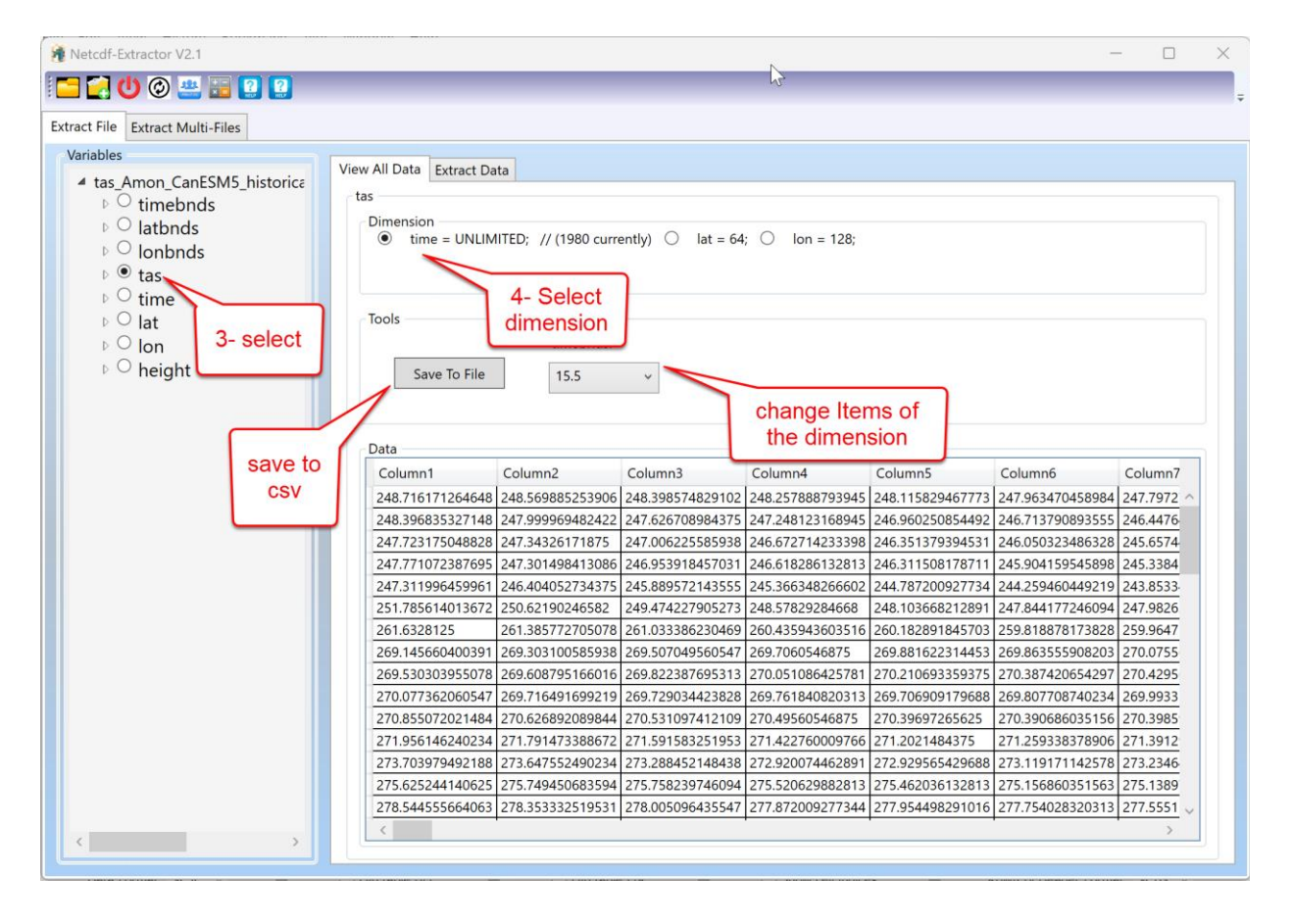

If you wish to extract data from the file, navigate to the "Extract Data" tab. Here, input the grid numbers and click on the "Extract" button. If your variable in the NetCDF file has three dimensions, you will need to select one of the radio buttons corresponding to those dimensions. The "Average" and "Sum" buttons calculate the mean or sum of the two dimensions not selected. For instance, if the time radio button is selected and you click on the "Average" or "Sum" button, you will obtain a spatial mean time series.

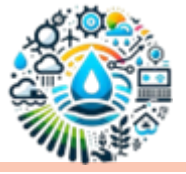

| 🔏 Netcdf-Extractor V2.1                                                                    |                                                                                                    |
|--------------------------------------------------------------------------------------------|----------------------------------------------------------------------------------------------------|
| i 🚍 🛃 🔱 🎯 🚢 📰 😰 😰                                                                          |                                                                                                    |
| <pre>karacter File Extract Multi-Files  karacter File Extract Multi-Files  variables</pre> | Click if you want Extract         tas         Dimension         Grid Number         Calculator         time = UNLIMITED; // (1980 currently)         Number         1         Number         1980         3         2         Sum and Averge on not selected dimensions         ime = UNLIMITED; // (1980 currently)         Sum         Save To File |
|                                                                                            | Data         Column1         Column2           271.244598388672         273.608154296875         266.08740234375         268.289642333984           260.795318603516         260.731506347656         260.731506347656         260.731506347656                                                                                                    |

## Second tab:

If you open one or multiple NetCDF files using the second icon on the top bar, you can utilize the second tab to extract merged data in unlimited dimensions. If your files do not have unlimited dimensions, a window will prompt you to select one of the dimensions as unlimited for merging (typically the time dimension).

Please input the variable name and click on the "Load" button. Upon opening one of the files in the tree view on the left-hand side, you can locate the variable name. Please be aware that occasionally, NetCDF files may have

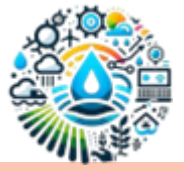

issues causing the variable names to be incorrect. In such cases, you can check

the checkbox and input the variable number.

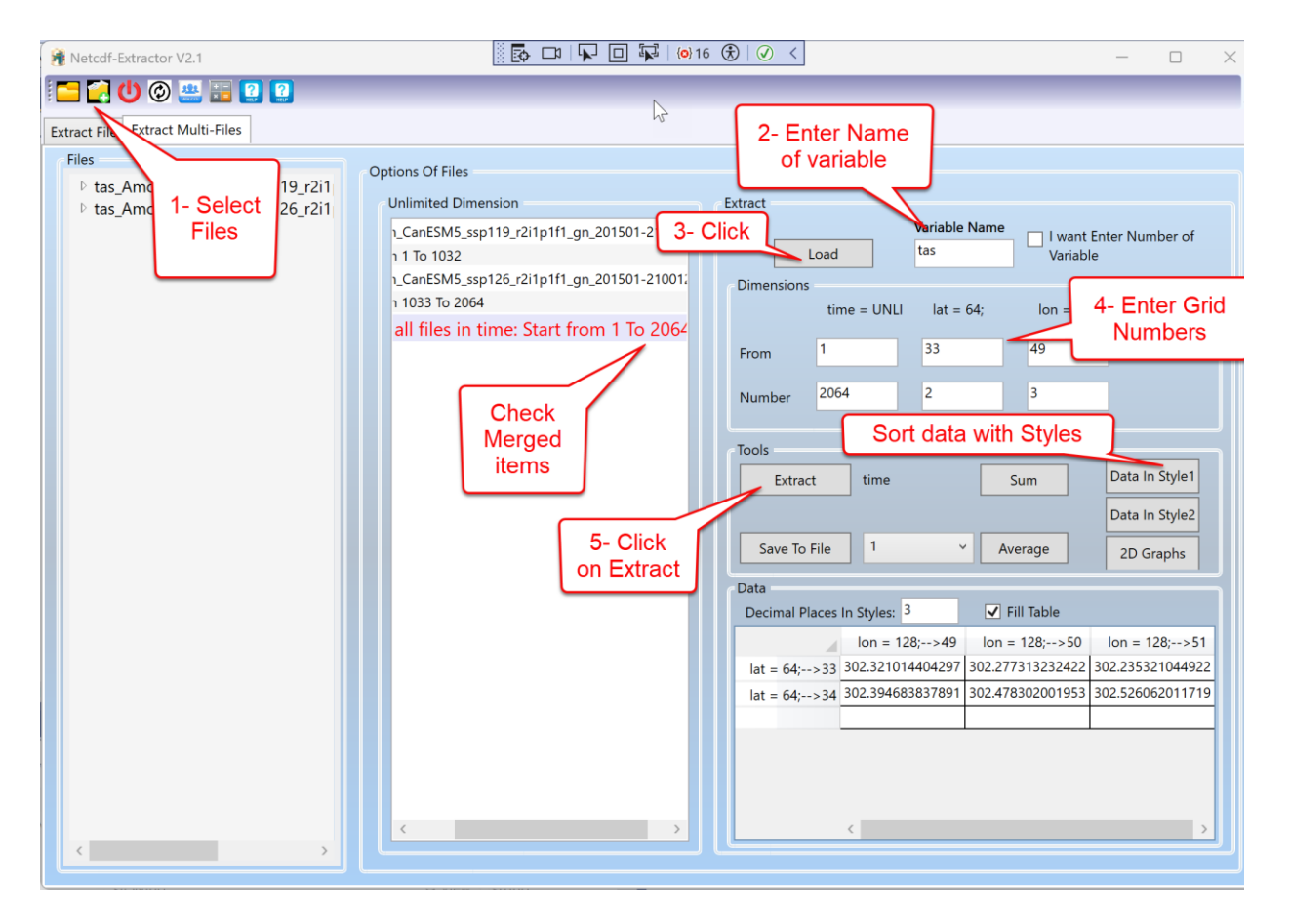

You should enter the grid numbers and click on extract. The first dimension usually is time dimension therefore Average and Sum button will apply on the second and third dimension that here is lat and lon. Also you can use the styles button to resort the three dimensions data in a table (two dimension data). If you wish to display the extracted data in the table, you can check the "Fill Table" checkbox and save them to a file. Otherwise, after extraction, you can save the result in a CSV file and open the file using Excel.

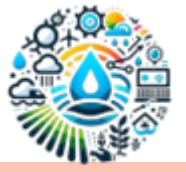

When utilizing the Style buttons, you have the option to select the number of decimal places. Refer to the image below to understand how the data appears when sorted in different styles.

|       |                                                                                                    |           |           |           | Style 1   |           |           |           |                                                                                                    |   |
|-------|----------------------------------------------------------------------------------------------------|-----------|-----------|-----------|-----------|-----------|-----------|-----------|----------------------------------------------------------------------------------------------------|---|
|       |                                                                                                    | Lon1_Lat1 | Lon1_Lat2 | Lon1_Lat3 | Lon1_Lat4 | Lon2_Lat1 | Lon2_Lat2 | Lon2_Lat3 |                                                                                                    |   |
|       | Time1                                                                                                    |           |           |           |           |           |           |           |                                                                                                    |   |
|       | Time2                                                                                                    |           |           |           |           |           |           |           | -                                                                                                    |   |
|       | Time3                                                                                                    |           |           |           |           |           |           |           |                                                                                                    |   |
|       | Time4                                                                                                    |           |           |           |           |           |           |           |                                                                                                    |   |
|       | Time5                                                                                                    |           |           |           |           |           |           |           |                                                                                                    |   |
|       | Time6                                                                                                    |           |           |           |           |           |           |           |                                                                                                    |   |
|       | Time?                                                                                                    |           |           |           |           |           |           |           | -                                                                                                    |   |
|       | •                                                                                                    |           |           |           |           |           |           |           |                                                                                                    |   |
|       | •                                                                                                    |           |           |           |           |           |           |           |                                                                                                    |   |
|       |                                                                                                    |           |           |           |           |           |           |           |                                                                                                    |   |
|       |                                                                                                    |           |           |           | Style 2   |           |           |           |                                                                                                    |   |
|       | Lat / Lon                                                                                                    | Lon1      | Lon2      | Lon3      | Lon4      | Lon5      | Lon6      | Lon7      | •                                                                                                    | • |
|       | Lat1                                                                                                    |           |           |           |           |           |           |           |                                                                                                    |   |
|       | Lat2                                                                                                    |           |           |           |           |           |           |           | -                                                                                                    |   |
|       | Lat3                                                                                                    |           |           |           |           |           |           |           | _                                                                                                    |   |
|       | Lat4                                                                                                    |           |           |           |           |           |           |           |                                                                                                    |   |
|       | Lat5                                                                                                    |           |           |           |           |           |           |           | _                                                                                                    |   |
| Fime1 | Lat6                                                                                                    |           |           |           |           |           |           |           |                                                                                                    |   |
|       | 1 - 1 - 2                                                                                                    |           |           |           |           |           |           |           |                                                                                                    |   |
|       | Lat/                                                                                                    |           |           |           |           |           |           |           |                                                                                                    |   |
|       | Lat7<br>Lat8                                                                                                    |           |           |           |           |           |           |           |                                                                                                    |   |
|       | Lat7<br>Lat8<br>•<br>•                                                                                                    |           |           |           |           |           |           |           |                                                                                                    |   |
|       | Lat7<br>Lat8<br>Lat / Lon                                                                                                    | Lon1      | Lon2      | Lon3      | Lon4      | Lon5      | Lon6      | Lon7      | •                                                                                                    | • |
|       | Lat7<br>Lat8<br>•<br>•<br>Lat / Lon                                                                                             | Lon1      | Lon2      | Lon3      | Lon4      | Lon5      | Lon6      | Lon7      | In concernance of the second second se | • |
|       | Lat7<br>Lat8<br>Lat / Lon<br>Lat1<br>Lat2                                                                                       | Lon1      | Lon2      | Lon3      | Lon4      | Lon5      | Lon6      | Lon7      |                                                                                                    | • |
|       | Lat7<br>Lat8<br>Lat2<br>Lat2<br>Lat3                                                                                            | Lon1      | Lon2      | Lon3      | Lon4      | Lon5      | Lon6      | Lon7      |                                                                                                    | • |
|       | Lat7<br>Lat8<br>Lat2<br>Lat1<br>Lat2<br>Lat3<br>Lat4                                                                            | Lon1      | Lon2      | Lon3      | Lon4      | Lon5      | Lon6      | Lon7      |                                                                                                    | • |
|       | Lat7<br>Lat8<br>Lat2<br>Lat1<br>Lat2<br>Lat3<br>Lat4<br>Lat5                                                                    | Lon1      | Lon2      | Lon3      | Lon4      | Lon5      | Lon6      | Lon7      |                                                                                                    | • |
| Fime2 | Lat7<br>Lat8<br>Lat / Lon<br>Lat1<br>Lat2<br>Lat2<br>Lat3<br>Lat4<br>Lat5<br>Lat6                                               | Lon1      | Lon2      | Lon3      | Lon4      | Lon5      | Lon6      | Lon7      | •                                                                                                    |   |
| Fime2 | Lat7<br>Lat8<br>Lat2<br>Lat1<br>Lat2<br>Lat2<br>Lat3<br>Lat4<br>Lat5<br>Lat6<br>Lat7                                            | Lon1      | Lon2      | Lon3      | Lon4      | Lon5      | Lon6      | Lon7      |                                                                                                    | • |
| Time2 | Lat7<br>Lat8<br>Lat2<br>Lat1<br>Lat2<br>Lat2<br>Lat3<br>Lat4<br>Lat5<br>Lat6<br>Lat7<br>Lat8                                    | Lon1      | Lon2      | Lon3      | Lon4      | Lon5      | Lon6      | Lon7      |                                                                                                    | • |
| Time2 | Lat7<br>Lat8<br>Lat2<br>Lat1<br>Lat2<br>Lat2<br>Lat3<br>Lat4<br>Lat5<br>Lat6<br>Lat6<br>Lat7<br>Lat8                            |           | Lon2      | Lon3      | Lon4      | Lon5      | Lon6      | Lon7      |                                                                                                    |   |
| Time2 | Lat7<br>Lat8<br>Lat1<br>Lat2<br>Lat2<br>Lat2<br>Lat3<br>Lat4<br>Lat5<br>Lat6<br>Lat7<br>Lat8                                    |           | Lon2      | Lon3      | Lon4      | Lon5      | Lon6      | Lon7      |                                                                                                    | • |
| Γime2 | Lat7<br>Lat8<br>Lat1<br>Lat1<br>Lat2<br>Lat2<br>Lat3<br>Lat4<br>Lat5<br>Lat6<br>Lat7<br>Lat8                                    | Lon1      | Lon2      | Lon3      | Lon4      | Lon5      | Lon6      | Lon7      |                                                                                                    | • |
| Fime2 | Lat7<br>Lat8<br>•<br>•<br>•<br>Lat1<br>Lat1<br>Lat2<br>Lat2<br>Lat3<br>Lat4<br>Lat5<br>Lat6<br>Lat7<br>Lat8<br>•<br>•<br>•<br>• | Lon1      | Lon2      | Lon3      | Lon4      | Lon5      | Lon6      | Lon7      |                                                                                                    | • |